# Dokumentation im GTDS für den Export an das gemeinsame Krebsregister

Die nachfolgenden Bildschirmabzüge zeigen exemplarisch, welche Inhalte der Tumordokumentation im GTDS gefüllt sein müssen, damit die Daten an das Gemeinsame Krebsregister exportiert werden können.

Sie ersetzen keine Bedienungsanleitung. Diese ist großenteils über die "?"-Hilfe-Knöpfe verfügbar.

| 😤 Patienten-Stammdaten 🔀                                                |                                                  |                                                                                                    |                                                                        |                     |                               |  |  |  |
|-------------------------------------------------------------------------|--------------------------------------------------|----------------------------------------------------------------------------------------------------|------------------------------------------------------------------------|---------------------|-------------------------------|--|--|--|
| Patientendaten                                                          | gesperrt                                         |                                                                                                    | kei                                                                    | ne Prüfmeldungen vo | rhanden                       |  |  |  |
| Name<br>Vorname<br>Geburtsdatum<br>Titel                                | GKR<br>Test<br>03.04.1956 • männl. • weibl. • le | Geburtsname<br>Notiz zum Patienten<br>er                                                                                                    | Frühere Namen<br>GTDS-interne ID<br>E Dim Krankenhaus<br>Zusatzmerkmal | 1550                | <u>N</u> amen<br>Zuordn.<br>L |  |  |  |
| Straße<br>Land PLZ<br>10559 L<br>Telefon                                | Karlstraße 4<br>Ort Z<br>Berlin                  | E State Street Street S | here A <u>n</u> schriften                                              |                     |                               |  |  |  |
| Betreuende /<br>Hausarzt<br>Facharzt /<br>weiterer Arzt<br>Betreuende / | Ärzte/Abteilungen detailliert                    | Arzistamm                                                                                                    | Nachfrg.?                                                              | Löschen<br>Löschen  |                               |  |  |  |
| <u>Speichern</u>                                                        |                                                  | Patiente                                                                                                    | en löschen                                                             | <u>2</u>            | Zurück<br>atskurz 10/10       |  |  |  |

Zu beachten: gültige Adresse. Diese wird beim Speichern innerhalb der Maske geprüft. Ungültige Adreßangaben (innerhalb Berlin volle Adresse, außerhalb Kombination von Postleitzahl und Ort) führen dazu, daß der Datensatz nicht ohne Begründung exportiert werden kann.

Datensätze von Patienten außerhalb des Einzugsbereichs werden zwar exportiert, können aber nicht vergütet werden.

### Datenübersicht

| Öbersicht über v                      | orh                   | andene Date                                                                                 | n zum                            | ausgewäh                      | ilten Patienten                                                                                                    |  |  |  |
|---------------------------------------|-----------------------|---------------------------------------------------------------------------------------------|----------------------------------|-------------------------------|----------------------------------------------------------------------------------------------------|--|--|--|
| Patient :                             | Gł                    | (R, Test, 03.04                                                                             | .1956 (                          | PID n.v.)                     | ID.: 1550 🔽 Leitstellenbenutzer                                                                                                    |  |  |  |
| eigene Abteilung                      | Ze                    | Zentrum für Innere Medizin, Universitätsklinik, Musterstadt Betreuende Abteilungen / Kontex |                                  |                               |                                                                                                    |  |  |  |
| Tumor                                 | ĮD                    | Datenart                                                                                    | LfdNr                            | Datum                         | Beschreibung Abteilung Erfassung abg.                                                                                                    |  |  |  |
| Geinzelliges Lungen                   | 1                     | Diagnose                                                                                    | 1                                | 04.05.2010                    | Kleinzelliges Lungenkarzinom 🕴 1 Zentrum für Innere Medizin, Universitätsklinik, I                                                                                                    |  |  |  |
| Kleinzelliges Lunger                  | 1                     | Operation                                                                                   | 1                                | 07.05.2010                    | Segmentresektion, offen chirurgisch (Mit ra 1 Zentrum für Innere Medizin, Universitätsklinik, I N                                                                                                    |  |  |  |
| Kleinzelliges Lunger                  | 1                     | Verlauf                                                                                     | 1                                | 07.05.2010                    | Z.n. Segmentresektion, offen chirurgisch (h 1 Zentrum für Innere Medizin, Universitätsklinik, I                                                                                                    |  |  |  |
| Kleinzelliges Lungei                  | 1                     | Verlauf                                                                                     | 2                                | 08.10.2010                    | Adjuvante Chemotherapie 1 Zentrum für Innere Medizin, Universitätsklinik, I N                                                                                                    |  |  |  |
|                                       |                       | <br>                                                                                        | F                                |                               |                                                                                                    |  |  |  |
|                                       |                       | ,<br>[                                                                                      |                                  |                               |                                                                                                    |  |  |  |
| D Diagnose<br>A Diagnose<br>G         | datur<br>text         | n 04.05.201<br>Kleinzellige                                                                 | D Aufr                           | nahmedatum<br>enkarzinom      | 05.05.2010         Therapiebeginn         Epid. Register infodatum         06.03.2011           Export z. epid. Register         Export z. epid. Register         Export z. epid. Register                                                        |  |  |  |
| N Beurteilur<br>O<br>S<br>E           | Ig                    |                                                                                             |                                  |                               | Behandi. Ani. Tumor (Primärtumor)<br>Erfassungsani.<br>Arzt Aniaß andere Untersuchung                                                                                                    |  |  |  |
| <u>D</u> iagnosedaten<br>D <u>C</u> O | <u>V</u> erli<br>Tote | aufsdaten <u>i</u><br>ens <u>c</u> hein P                                                   | <u>Consil</u><br>rü <u>f</u> ung | <u>Therapier</u><br>Th.übers. | daten         Abschluß         Studie         Auswertung         zus.Dok.         0         Übersicht         zurück           Einstellungen         Nur ansehen         ✓ Komgaktversion         merken         Am.         2         vhd_p 01/1 |  |  |  |

## Diagnosedaten

| 🚰 Diagnosedaten (Kurz     | assung)                                                                                                 |
|---------------------------|----------------------------------------------------------------------------------------------------|
| Patient                   | GKR, Test, 03.04.1956 (PID n.v.)                                                                        |
| Diagnose (Bezeichnung)    | Kleinzelliges Lungenkarzinom Auswahl Tumorentität 75 Kleinzelliges Lungenkarzini                        |
| Diagnosedatum             | 04.05.2010 Genauigkeit Tag Tumor id 1                                                                   |
| aufgenommen am            | 05.05.2010                                                                                              |
| Tumor                     | ausprägung im Vordergrund Tumor (Primärtumor)                                                           |
| Anl. f.Arztbesuch (Diag.) | andere Untersuchung                                                                                     |
| S                         | chlüssel Bezeichnung                                                                                    |
| Lokalisation 🔽 H./N.      | 341 L pass. Lok. Lungenoberlappen (einschl. Lingula u. Oberlappenbronchus Seite rechts 🗾 📃              |
| Histologie 🔽 H./N.        | 80413 L pass. Hist. Kleinzelliges Karzinom o.n.A. Grading 2 L Datum 04.05.2010 🔽 rel.                   |
| Klassifikation            | Datum y r p 7 (m) C L V Pn p N C p M C S Stadium Auflage <u>Alle Histologien</u>                        |
| TNM                       | 04.05.2010 2a 0 0 0 B Stag 7 Klassifikatignen                                                           |
| Leistungszustand (ECOG)   | L Gen,Ausbreitung                                                                                       |
| Beurteilung               |                                                                                                    |
| Erfassung abgeschlossen?  | Unterrichtung ü.Meldung zum epid. Register Ja                                                           |
|                           | zuletzt geändert am 06.03.2011 16:36:36 durch BEISPIEL                                                  |
| Speichern Metastase       | n vorgeseh. Maßn. Therapiekonzept Egidemiol. Angaben Untersuchungen Melde-Info Bericht ? Zurück         |
| Eolge./Begleiterk         | . Vorerkrankungen Primärtherapie zusätzl. <u>D</u> okum. Aufenthalt grweitert Djag.sich. diagkurz 02/11 |

Zu beachten: pTNM kann auch hier eingetragen werden, in einigen Situationen gibt es TNM und pTNM, dann letzteren bei OP-Verlauf eintragen Tumoren ohne TNM-Klassifikation => entsprechende Klassifikation wählen.

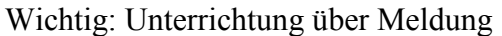

| 😤 Meldedetails für Epidem. Krebs       | sreg. zu Tumor 1 (GKR, Test, 03.04.1956)                          | I ×                                                  |
|----------------------------------------|-------------------------------------------------------------------|------------------------------------------------------|
| Datum der Information                  | 06.03.2011                                                        | 1550                                                 |
| Meldetyp                               | Erstmeldung                                                       | ahl Tumorentität 75 Kleinzelliges Lungenkarzini      |
| Unterrichtung                          | Ja                                                                | Tumor Id 1                                           |
| Mehrlingseigenschaft                   | N = kein Mehrling, 2 = Zwilling, 3 = Drilling,, J=Ja, X=unbekannt |                                                      |
| Anzahl Geburten lebend<br>tot<br>Féhl- |                                                                   | L Bösartige Neubildung: Oberlappen (-Bronci<br>ICD-O |
| am längsten ausgeübter Beruf           | Dauer (Jahre)                                                     |                                                      |
| zuletzt ausgeübter Beruf               | Dauer (Jahre)                                                     | Grading 2 Datum 04 05 2010                           |
| Interne Information (muß nich          | t ausgefüllt werden)                                              |                                                      |
| Mitteilung / Kommentar für die näc     | hste Meldung                                                      | Stadium Auflage Alle Histologien                     |
| letztes Export-Datum                   | keine Vergütung anfordern                                         | B Stag: 7 Klassifikationen                           |
| Erstexport-Datum                       | (nur verwertbar für Erstmeld.ab Vers.2006)                        |                                                      |
| Speichern                              | 2 Zurück                                                          | usbreitung                                           |
|                                        | gkrkurz 03/09                                                     | ster Ja                                              |
|                                        | zuletzt geändert am 06                                            | 03.2011 16:36:36 durch BEISPIEL                      |
| Speichern Metastasen yorge             | seh. Maßn 🚺 Therapiekonzept 📔 Epidemiol. Angaben 🚺 Untersuchung   | gen <u>M</u> elde-Info Bericht ? Zurück              |
| Eolge /Begleiterkr. Vorer              | krankungen Primärtherapie zusätzi Dokum, Aufenthal                | grweitert Diag.sich. diagkurz 02/11                  |

Diese Maske ist entbehrlich, sofern die Inhalte nicht bekannt.

Das Datum der Information ist eines der Kriterien, ob eine Meldung in den Exportzeitraum fällt. Es wird automatisch auf das aktuelle Datum gesetzt, sobald in der Diagnosemaske die Unterrichtung des Patienten eingetragen wird. Hier könnte es auch manuell geändert werden (z.B. um eine Meldung zu verschieben).

### Therapien:

Im Prinzip Kurzangaben in Verlauf ausreichend, bei OPs bestehen ggf. Übernahmemöglichkeit aus dem Klinikinformationssystem.

| Operations              | daten                                                                                                    | ×                                                                                                 |
|-------------------------|----------------------------------------------------------------------------------------------------|---------------------------------------------------------------------------------------------------|
| Patient                 | GKR, Test, 03.04.1956 (PID n.v.)                                                                                                    | 1550 Lfd. 1                                                                                       |
| Abteilung               | Zentrum für Innere Medizin, Universitätsklinik, Musterstadt                                                                                                    | 1                                                                                                 |
| Tumor                   | Kleinzelliges Lungenkarzinom                                                                                                    | 1 and Tumor                                                                                       |
| Datum                   | 07.05.2010 genau Tag 💽 ASA 💽 Dringlichkeit                                                                                                    |                                                                                                   |
| Operationen             | Lfdnr Datum     OpD     Code     Bezeichnung       1     07.05.2010     5-323.43     L     09     Segmentresektion, offen chirurgische die die die die die die die die die di | Komplikationen ?                                                                                  |
| Bezeichnung             | Segmentresektion, offen chirurgisch (Mit radikaler Lymphadenektomie)                                                                                                    | Text                                                                                              |
| OP-Bereich              | Primärtumor Ja 💌 reg.Lymphkn. Ja 💌 Fernmet. Nein 💌 N                                                                                                    | lachresek Nein 💌 Rev.Op Nein 💌 sonst. Nein 💌                                                      |
| Erfolg                  | Intention Kurativ Residualklassifikation globa<br>Lokalisat.d.Residualt                                                                                                    | al Suffix () lokal<br>, Pathol.(Lymphkn.etc.)                                                     |
| Komplikation<br>global: | en Code Aufl. Beschreibung (aus Schlüssel) Fr<br>B4<br>L<br>B4<br>L<br>L                                                                                                    | eitext Teil-Op intra-/postop.                                                                     |
| zugehöriger \           | /erlauf 1 U OP durchgeführt von Zentrum für Innere Medizin, Univers                                                                                                    | Melde-Info Operateure Erfass. abgeschl. Nein                                                      |
| <u>S</u> peichern       | Bericht         INM etc.         Histo         Aufent.                                                                                                    | geändert am 06.03.2011 16:41:29 durch BEISPIEL           Therapiekonzept         ?         Zurück |

Entscheidend ist (zur Zeit) der Eintrag der Therapie in den Verlaufsdaten, die über den "zugehörigen Verlauf" gefüllt werden.

| 🚰 Verlaufsdaten (Kurzfassung)                                                                                                    | ×                                                                                                    |
|----------------------------------------------------------------------------------------------------|----------------------------------------------------------------------------------------------------|
| Patient GKR, Test, 03.04.1956 (PID n.v.)<br>Tumor Kleinzelliges Lungenkarzinom                                                                                                    | 1550<br>1 Iumorzuord                                                                                                    |
| Datum der Beurteilung 07.05.201( Genauigkeit Tag<br>Bezeichnung Z.n. Segmentresektion, offen chirurgisch (Mit radikaler Lymphadenektomie) L<br>Anlaß der Erfassung Behandlungsphase abgeschlossen                                                                                                    | LfdNr 1<br>Therapie Operation Ja 💌<br>Bestrahlung Nein 💌                                                                          |
| aktuelle Situation         Gesamtbeurteilung         Primärtumor         Lymphknoten         Metastasen                                                                                                    | Chemotherapie Nein<br>Hormontherapie Nein<br>Immuntherapie Nein<br>Knochenmarktransplantation Nein<br>Anschlußheilbehandlung Nein |
| neues Tumorstadium TNM<br>neu Histologie<br>Folgeerkrankungen                                                                                                    | Nachsorge Nein<br>Sonstige L<br>Ziel Primärtumor Lymphkn. Fernmetast.<br>Ja (inkl. Systemerk.) Ja Nein Y                          |
| Leistungszustand (ECOG)                                                                                                    | Von 07.05.2010 L bis 07.05.2010 L<br>R-Klassif.                                                                                   |
| Speichern         Metastasen         Therapiekonzept         Aufenthalt         erweitert         Image: Speicherk           Folge./Begleiterkr.         vorgeseh. Maßn.         zusätzl Dokum.         Untersuchungen         Image: Speicherk         Image: Speicherk | [herapiedokumente] Bericht ? Zurück<br>Melde-Info verikurz 02/11                                                                  |

Eintrag eines postoperativen TNM (falls die Diagnosedaten für den klinischen TNM genutz wurden.

| 🕺 Übersicht über Klassifikationen 🔣          |                |                 |                |                   |                                |                                                                                                    |                                                                                                    |  |  |
|----------------------------------------------|----------------|-----------------|----------------|-------------------|--------------------------------|----------------------------------------------------------------------------------------------------|----------------------------------------------------------------------------------------------------|--|--|
| Beispielbenutzer lunax                       | Patient        | GKR, Test, 03   | 3.04.1956 (PID | ) n.v.)           |                                | 155                                                                                                    | 0 06.03.2011                                                                                                    |  |  |
|                                              | Tumor          | Kleinzelliges ( | Lungenkarzino  | om                |                                | 1                                                                                                    | New Sector Sector Secto |  |  |
|                                              | Dokument       | Z.n. Segment    | resektion, off | en chirurgisch (M | lit radikaler Lymphad          | Verlauf 1                                                                                                    |                                                                                                    |  |  |
|                                              |                |                 |                |                   |                                |                                                                                                    |                                                                                                    |  |  |
| TNM (aus Gründen der L                       | .esbarkeit sir | nd die Eingabef | elder der TNM  | -Formel nicht ver | rtieft dargestellt)            | and a state of the state of the | Herk V Lfd, 1                                                                                                    |  |  |
| Tumor v r p/c                                | (m)            |                 | n/c            | o/c               | At<br>Stadium                  | usw.rel<br>Aufi Datum                                                                                                    | Zugepränetes Dokument                                                                                                    |  |  |
| 1 T 2a                                       | C L            | V Pn            | N0             | C MO              | C S IB                         | 7 04.05.2010                                                                                                    | Diagnosi 1 04.05.2010 L                                                                                                    |  |  |
| р Т 2b                                       | C L            | V Pn            | N <sup>1</sup> | C M <sup>o</sup>  | C S IB                         | <b>7</b> 07.05.2010                                                                                                    | Verlauf 1 07.05.2010 L                                                                                                    |  |  |
|                                              | CL             | V Pn            | Ν              | C M               | C S                            |                                                                                                    |                                                                                                    |  |  |
|                                              | C L            | V Pn            | N              | C M               | CS                             |                                                                                                    |                                                                                                    |  |  |
| Т                                            | CL             | V Pn            | N              | C M               | C S                            |                                                                                                    |                                                                                                    |  |  |
| Т                                            | CL             | V Pn            | N              | C M               | CS                             |                                                                                                    |                                                                                                    |  |  |
| Hinweis: GTDS-interne ID der Tumorerkrankung |                |                 |                |                   |                                |                                                                                                    |                                                                                                    |  |  |
| Zusammenfassender                            | TNM (neu)      |                 | Zusa           | ammenfassender    | r TNM (a <u>k</u> tueller Date | insatz)                                                                                                    | Stadium bestimmen                                                                                                    |  |  |
|                                              |                |                 |                |                   |                                |                                                                                                    |                                                                                                    |  |  |
| Speichern                                    | Ordnung        |                 | TNM            | Ann Arbor         | Sonstige                       | Metastasenübersich                                                                                                    | t <u>?</u> <u>Z</u> urück                                                                                                    |  |  |
|                                              |                |                 |                |                   |                                |                                                                                                    | klauebér 10/10                                                                                                    |  |  |

| Verlaufsdaten (Kurzfa   | ssung)                                                             |                |                     |               |
|-------------------------|--------------------------------------------------------------------|----------------|---------------------|---------------|
| Patient<br>Tumor        | GKR, Test, 03.04.1956 (PID n.v.)<br>Kleinzelliges Lungenkarzinom   | 1550           | Tumorzuord.         |               |
| Datum der Beurteilung   | 08.10.2010 Genauigkeit Tag                                         |                |                     | LfdNr 2       |
| Bezeichnung             | Adjuvante Chemotherapie                                            | Therapie       | Operation           |               |
| Anlaß der Erfassung     |                                                                    |                | Bestrahlung         |               |
| aktuelle Situation      |                                                                    |                | Chemotherapie       | Ja            |
| Gesamtbeurteilung       |                                                                    |                | Hormontherapie      |               |
| Primärtumor             | <u> </u>                                                           |                | Immuntherapie       |               |
| Lymphkhoten             |                                                                    | Knochenn       | narktransplantation |               |
|                         |                                                                    | Ansch          | lußheilbehandlung   |               |
| neues Tumorstadium      |                                                                    | <b>.</b>       | Nachsorge           |               |
| neu Histologie          |                                                                    | Ziel Primärtu  | el<br>mor Lymph     | kn. Fernmetas |
| Folgeerkrankungen       | <b>X</b>                                                           | Ja (inkl. Syst | temerk.) 💌          |               |
|                         |                                                                    | von [          | 08.06.2010 L bis    | 08.09.2010    |
| eistungszustand (ECOG). | <u> </u>                                                           | R-Klassi       |                     |               |
| Beurteilung             |                                                                    | Residualtu     |                     |               |
| criassung abgeschl.?    | Them Tetzte Anderung V6.03.2011 16:46:15 BEISPIEL                  |                |                     | 199           |
| peichern Metasta        | en Therapie <u>k</u> onzept <u>A</u> ufenthalt erweitert <u>Ih</u> | erapiedokume   | nte <u>B</u> ericht | ? Zurück      |
| Eolge./Begl             | iterkr. vorgeseh. Maßn. zusätzi.Dokum Untersuchungen Mi            | elde-Info      |                     |               |
|                         |                                                                    |                |                     | verikurz 02/  |

## Export der Daten

(unter Leitstelle EKR/GKR-Export)

Der Export erfolgt in zwei Stufen

- 1. Füllen der Export-Tabelle "EKRGKR"
  - (ggf. mehrfach, wenn Korrekturen vorgenommen werden)
- 2. Auslesen der Daten (und anschließend dem Versand außerhalb von GTDS)

## Füllen

| 😤 GKR/EKR-Export                                                     |                                                                                                    | ×  |
|----------------------------------------------------------------------|----------------------------------------------------------------------------------------------------|----|
| Beispielbenutzer lunaxe                                              | 06.03.2011                                                                                                    |    |
| Letzter Export LfdNr 2 Dat<br>(gültig) N<br>Bemerki<br>Tab           | um 18.02.2000 15:38:28<br>/on 10.01.1998 Bis 17.02.2000<br>ung<br>✓ Gültig<br>elle Paket Version<br>E                                                                                                    |    |
| Exportversion                                                        | gkr2008 Export <u>s</u> tarten <u>Ergebnis ansehen</u> <u>Eehler</u>                                                                                                    |    |
| Datensätze exportieren ab<br>Datensätze bis<br>Name der Export-Datei | 01.01.2011       Image: Construction of the second second se | \$ |
| Prüfung EKR-E                                                        | ixporte <u>2</u> urück                                                                                                    |    |

Die Maske schlägt auf der Basis des letzten gültigen Exports (tatsächlich abgeschickte Exporte werden als gültig markiert) einen angrenzenden Zeitraum zum Versand vor. Dieser kann jedoch geändert werden.

Durch "Export starten" werden zunächst die Daten berechnet und in der Tabelle "EKRGKR" abgelegt. Sollten Fehler angezeigt werden, sollten dies über "Fehler" zunächst revidiert werden. Es gibt Fehler, die Fällen (=Datensätzen) zuzuordnen sind. Diese erfordern eine Aktion bei den betreffenden Fällen und solche, die den technischen Ablauf betreffen. Bei letzteren ist im Prinzip Rücksprache mit den Entwicklern zu halten.

Nach Korrekturen bei den Fällen muss der Export gelöscht und neu erstellt werden. Dies muss jedoch erst nach der Korrektur der unten weiter besprochenen Fehler erfolgen.

Über "Ergebnis ansehen" wird die Bearbeitung fortgesetzt.

| <u> </u> | Expor    | t zum Ger  | neins    | amen Krebsreg       | ister    |           |               |          |                 |             |          |            |          | ×           |
|----------|----------|------------|----------|---------------------|----------|-----------|---------------|----------|-----------------|-------------|----------|------------|----------|-------------|
| А        | ngezeig  | ter Export | 25       | <u>L</u> 06.03.2011 | 16:52:14 | 01.01.201 | 11 31.03.2011 | ohne     | _zustimmung     | 🔲 gült. 🖸   | GKR_P/   | ACK: P     | ACKAGE   | 21( E       |
| E        | ko I fd  | Paid       | Bkz      | Namo                |          |           | Geda          | Gnag     | Enag            | Titel       | Sex      | Meh S      | San      | Str         |
| P        | 25       | 1030       | 1        | Dick                |          | Charles   | 03.04.1944    |          |                 |             | m        |            |          |             |
| [        | 25       | 1550       | 1        | GKR                 |          | Test      | 03.04.1956    |          |                 | Í           | m        | i          |          | Karlstraß   |
|          |          |            |          |                     |          |           |               |          |                 |             |          |            |          |             |
|          |          |            |          |                     |          |           |               |          |                 |             |          |            |          |             |
|          |          | <u> </u>   |          |                     |          |           |               | <u> </u> |                 |             | <u> </u> |            |          |             |
|          | $\vdash$ | <u> </u>   | <u> </u> |                     |          |           | _             | <u> </u> | -               |             | ┢        | ┝─┤        |          |             |
|          | ⊢        | <u> </u>   | ⊢        |                     |          |           | _             | <u> </u> |                 |             | ┢        | ├—¦        |          |             |
|          |          | <u> </u>   | H        |                     |          | ·         |               |          | -               |             | ÷        | i—i        |          |             |
|          |          | <u> </u>   | Ē        |                     |          |           |               |          | -i              | İ           | Í        | i — i      |          |             |
|          |          |            |          |                     |          |           |               |          |                 |             |          |            |          |             |
|          |          |            |          |                     |          |           | _             |          |                 |             |          |            |          |             |
|          | ┢        | <u> </u>   | ⊢        |                     |          |           | _             | <u> </u> |                 |             | ┢        | ┝─┤        |          |             |
| ł        |          |            |          | 1                   |          | 1         |               | 1        |                 |             |          | <u>   </u> |          |             |
|          | Ex       | portierbar |          | Exportieren         | Vergütt  | ar        | Meldetyp      |          |                 |             |          |            | Expo     | ortieren    |
|          | A        | Rs         |          | N ä <u>n</u> dern   | Ja       |           | E             | Ex       | portdatei c:\te | emp\gk060   | 311.da   | t          |          |             |
| Fi       | ter 🗌    | •          |          |                     |          | •         | alle          | - Ausk   | esedatum        |             |          |            | <u>D</u> | aten        |
| Fe       | hler 📻   |            |          | 25                  |          |           |               |          |                 |             |          | 1          | Ver      | gutung      |
| (w       | eit.)    |            |          | 23                  | 1 1      |           |               |          | 5.              |             |          |            | 2        | Zurück      |
|          |          |            |          |                     |          |           |               |          | EX              | port losche | en       |            | ekre     | exgkr 07/10 |

Zu beachten ist:

- 1. Der erste Export ist praktisch immer ein Testexport, bei dem eine Fehlerkorrektur ggf. eine Fehlerkorrektur in den Daten erfolgen muss ("Exportierbar", "Vergütbar" und die o.g. genannten Fehler)
- 2. Dieser wird nach der Fehlerkorrektur gelöscht (Export löschen, geht nur bei nicht als gültig markierten Exporten)
- 3. Dann wird er für den gleichen Zeitraum neu erstellt
- 4. ggf. nicht exportierbare Datensätze werden über "ändern" und Eingabe einer erklärenden Bemerkung doch exportierbar gemacht.
- 5. Abschließend erfolgt erst das "Exportieren" und verschlüsseln mit dem GKR Kryptierprogramm

Es gibt folgende Fehlerarten, die über entsprechende Filter ausgewählt werden können

- 1. Exportierbar: Ein "Nein" führt dazu, dass der Datensatz nicht ausgelesen wird
- 2. Vergütbar: Ein "Nein" führt dazu, dass der Datensatz zwar ausgelesen, aber nicht vergütet wird

An den "Vergütbar-Fehlern" kann man häufig nichts ändern, weil dies im eigentlichen Sinne keine Fehler sind, sondern lediglich Bedingungen, die man zumindest stichprobenhaft kontrollieren sollte.

Zur effizienten Arbeitsweise kann direkt in die "Daten"übersicht zum Patienten verzweigt werden.

"Vergütung" ist nur relevant, wenn die erhaltene Vergütung auf die Melder weiterverteilt werden soll.

Außerdem wird der komplette, auch änderbare Pfad zur Exportdatei angezeigt.

## Benutzte Kennungen:

| STR, PLZ, ORT                                                    | Entsprechende Adreßfelder sind leer                                                                                                    |
|------------------------------------------------------------------|----------------------------------------------------------------------------------------------------|
| DIDAX                                                            | Leeres Diagnosedatum, dessen Genauigkeit nicht explizit als unbekannt gekennzeichnet ist.                                                                                                    |
| DIDA<br>GEDA<br>DMOPE<br>DMSTT<br>DMCHE<br>DMHOR<br>THDA<br>STDA | Diagnosedatum<br>Geburtsdatum<br>OP-Datum<br>Datum Strahlentherapie<br>Datum Chemotherapie<br>Datum Hormontherapie<br>Therapiedatum<br>Sterbedatum<br>Dies Felder werden bezüglich Einhaltung der Datumshierarchie geprüft |
| NAMG<br>VNAG<br>GNAG<br>FNAG                                     | Nachname<br>Vorname<br>Geburtsname<br>Früherer Name<br>Diese Felder werden auf ungültige Zeichen überprüft                                                                                                    |
| ADR(s, o, p)                                                     | Fehler bei Adreßprüfung (Straße, Ort, PLZ)                                                                                                    |
| DIA5J                                                            | Diagnosen länger als 5 Jahre zurück werden nicht vergütet                                                                                                    |
| EZB                                                              | Patienten außerhalb des Einzugsbereichs werden nicht vergütet                                                                                                    |
| GUTART                                                           | Gutartige Tumoren werden nicht vergütet                                                                                                    |
| BASAL2                                                           | Nur das erste Basaliom wird vergütet                                                                                                    |
| MANUELL                                                          | Der Datensatz wurde manuell auf nicht vergütbar gesetzt                                                                                                    |
| GKRVERG                                                          | Der Fall wurde bereits früher einmal vergütet                                                                                                    |
| EXPORTIERT                                                       | Der Fall wurde bereits früher einmal exportiert und deswegen nicht vergütet                                                                                                    |

Die vorgenannten Prüfungen erfassen nur bestimmte Fehlerkonstellationen, die auch im GKR unmittelbar zu Problemen führen. Will man alle Prüfmeldungen zu exportierten Patienten einsehen, die während der Eingabe der Daten durch das GTDS-Prüfmodul entstanden sind, um etwaige inhaltliche Verbesserungen vorzunehmen, kann folgendermaßen vorgegangen werden:

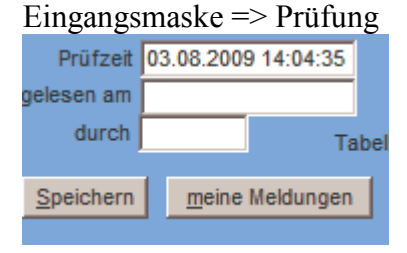

Meine Meldungen führt zu allen Meldungen, die mit dem aktuellen Benutzer assoziiert sind (von Dokumenten, die er zuletzt geändert hat).

| 🚰 Bearbeiten von Prüfmeldungen |              |         |            |                         |   |                    |  |  |  |  |
|--------------------------------|--------------|---------|------------|-------------------------|---|--------------------|--|--|--|--|
| Filter Pat                     | t_ID Änderbe | enutzer |            | Export                  |   | LfdNr              |  |  |  |  |
|                                |              |         | <b>•</b>   | GKR-Export              | • | 57 L               |  |  |  |  |
| Pat Id                         | Datenart     | Lfdnr   | Datum      | Freitext                |   | Kennung            |  |  |  |  |
| 44                             | Abschluss    | 1       | 31.08.1999 | Tod durch Tumorkachexie |   | pruefungen.diaabs  |  |  |  |  |
| 44                             | Diagnose     | 1       | 24.07.1992 | Rektumkarzinom          |   | DKG2012            |  |  |  |  |
| 44                             | Diagnose     | 2       | 01.01.2009 | Mammakarzinom           |   | DKG2012            |  |  |  |  |
| 44                             | Diagnose     | 2       | 01.01.2009 | Mammakarzinom           |   | MTYP               |  |  |  |  |
| 44                             | Diagnose     | 2       | 01.01.2009 | Mammakarzinom           |   | orgspez_pruefunge  |  |  |  |  |
| 44                             | Disgnose     | 2       | 01 01 2009 | Mammakarzinom           |   | nruefungen gehdige |  |  |  |  |

Über die korrekte Filtereinstellung (Entfernen des Benutzerbezugs und Wahl des richtigen Exports) werden die Meldungen angezeigt, die mit dem betreffenden Export assoziiert sind.

## Abschließender Füllvorgang und Versenden nicht exportierbarer Daten

Nach Abschluss der Fehlerkorrektur wird der Export gelöscht und neu erzeugt. Wenn dann keine weiteren Korrekturen erfolgen müssen, können etwaige nicht exportierbare Datensätze manuell auf "Exportierbar" umgesetzt werden.

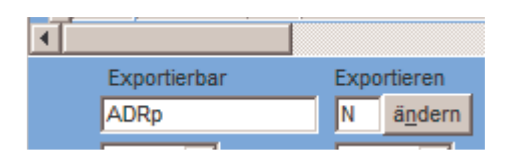

In diesem Beispiel wird abgenommen, dass die Postleitzahl fälschlicherweise als nicht existent erkannt wird. Dann kann über "ändern" ein Dialog aufgerufen werden, in dem der Status auf Ja umgesetzt und eine Begründung eingegeben wird.

| 😤 Exportierbarkeit umsetzen                                                                                                    |
|----------------------------------------------------------------------------------------------------|
| Ein Datensatz kann zum Export gekennzeichnet werden,<br>auch wenn bestimmte Datenprüfungen das normalerweise<br>verhindern. Allerdings sollte ein Kommentar geschrieben<br>werden, der die Datenlage begründet. Dieser Kommentar<br>wird auch in die Tabelle "GKR" zurückgeschrieben. |
| Die Vergütbarkeit wird dadurch nicht verändert.                                                                                                    |
| Status Ja 💌                                                                                                    |
| Begründung Die PLZ existiert                                                                                                    |
| Umsetzen                                                                                                    |

Nach "Umsetzen" ist der "Exportieren"-Status auf "J" gesetzt.

| <b>↓</b>     |                   |
|--------------|-------------------|
| Exportierbar | Exportieren       |
| ADRp         | J ä <u>n</u> dern |

Das sollt aber wirklich erst vor dem Auslesen geschehen, da der Status bei jedem Füllen neu berechnet wird.

## Auslesen der Daten

| Gesamtzahl der Datensätze im Export                                                                                                    | 490                                | 190  182 39 31               | <ul> <li>Die Zahlen der exportierten und vergütbaren Datensätze dienen als Grundlage der Berechnung der Aufwandsentschädigung gegenüber dem Gemeinsamen Krebsregister</li> <li>Vergütungseinträge</li> <li>Die Zahlen können für die Vergütungsanforderung in die Zwischenablage übertragen und von dort in eine Textverarbeitung eingefügt werden.</li> <li>Zwischenablage</li> </ul> |
|----------------------------------------------------------------------------------------------------|------------------------------------|------------------------------|----------------------------------------------------------------------------------------------------|
| davon zum Exportieren gekennzeichnet                                                                                                    | 182                                |                              |                                                                                                    |
| davon mit ausreichender Datenqualität                                                                                                    | 39                                 |                              |                                                                                                    |
| davon Meldetyp E (nur E und T sind tatsächlich vergütbar)                                                                                                    | 31                                 |                              |                                                                                                    |
| davon Meldetyp (leer) (nur E und T sind tatsächlich vergütbar)                                                                                                    | 8                                  | _                            |                                                                                                    |
| ohne ausreichende Datenqualität                                                                                                    | 143                                |                              |                                                                                                    |
| davon Meldetyp a                                                                                                    | 2                                  | _                            |                                                                                                    |
| davon Meldetyp e                                                                                                    | 82                                 | _                            |                                                                                                    |
| davon Meldetyp f                                                                                                    | 2                                  |                              |                                                                                                    |
| davon Meldetyp (leer)                                                                                                    | 57                                 |                              |                                                                                                    |
| Gesamtzahl Aufwandsentschädigungen an Melder Typ A                                                                                                    | 3                                  | 3<br>113<br>220 •            |                                                                                                    |
| Gesamtzahl Aufwandsentschädigungen an Melder Typ D                                                                                                    | 113                                |                              |                                                                                                    |
| Gesamtzahl Aufwandsentschädigungen an Melder Typ T                                                                                                    | 220                                |                              |                                                                                                    |
| <ol> <li>gegebenfalls Korrektur der Daten und erneuter Export</li> <li>Nicht exportierbare und nicht vergütbare Datensätze können in der<br/>Vach Korrektur der Daten kann der Export zu diesem Zeitpunkt nor</li> </ol>                                     | r Datenar<br>ch proble             | nsicht konti<br>mlos gelös   | rolliert werden.<br>.cht und neu erstellt werden.                                                                                                    |
| 3. Endgültiger Export in die Versanddatei.                                                                                                    |                                    | 20                           |                                                                                                    |
| Hierbei werden Änderungen in die Datenbank geschrieben (z.B. E;<br>die nicht mehr rückgangig gemacht werden können. Der Exportsta<br>Bei nicht exportierten Fälle muß das Datum der Information aktualis<br>um sie in einem künftigen Export zu exportieren. | xportdatu<br>tus wird<br>iert werd | ım),<br>auf gültig g<br>Jen, | esetzt. Nur Testexport' Daten werden nicht verändert<br>Exportieren Logdatei ansehen                                                                                                    |
| Löschen der Vergütungseinträge für nicht evportierte F                                                                                                    | alle                               |                              |                                                                                                    |

Über Exportieren gelangt man zum letzten Schritt des Exports, der innerhalb GTDS erfolgt:

Beim endgültigen "Exportieren" wird zusätzlich eine Logdatei geschrieben, die Basis der Vergütungsanforderung an das Gemeinsame Krebsregister ist.

Die Export-Datei muss gemäß den Anweisungen des Gemeinsame Krebsregisters verschlüsselt und verschickt werden.